# WinFish 2 - Deep Sea

Copyright 1995 - Alligator Software Created by Andrew Novotak Jr.

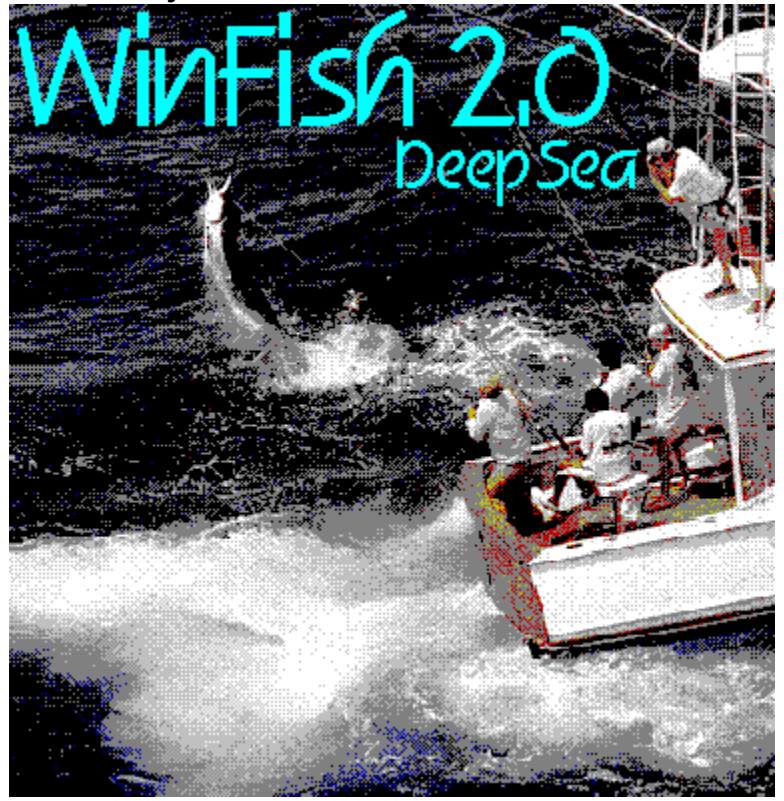

Game Buttons Game Play Game Options Fish to Catch License Agreement Registration Recommendations

# Game Buttons and Displays you will use

Rods Reels Bait Radar Line Up Line Dn. Pull Back Reel Line Tension Line Distance Line Out (feet) Options Exit This button will display the fishing rods available for use in the game.

This button will display the fishing reels available for use in the game.

This button will allow you to select a bait, or lure to fish with. Each bait / lure will attract some, or all types of fish in the game.

This button is a toggle style button. It will lock the <u>LCD</u> fish finder onto a group of fish. When the light on the button is on the LCD fish finder is in the locked position. When in the locked position, you can use it to get the correct depth setting for the fish displayed on the LCD fish finder screen. Each line mark at the edge of the LCD screen represents 10 feet in distance. Use the number of feet displayed for the ocean bottom as a base to calculate the fish depths (see picture below).

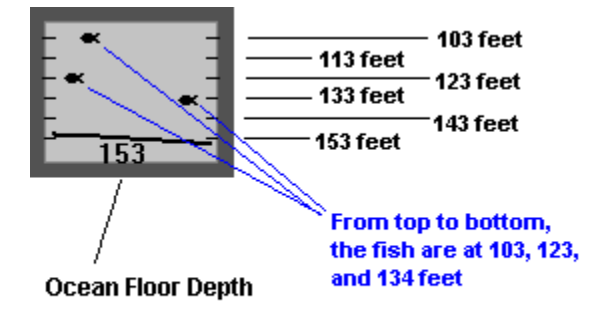

Note: The Radar lock will only hold for 3 minutes. You can then relock it.

This button will raise the line depth while the line is attached to the downrigger.

- n LEFT Click to raise the line by 1 foot.
- n RIGHT Click to raise the line by 10 feet.

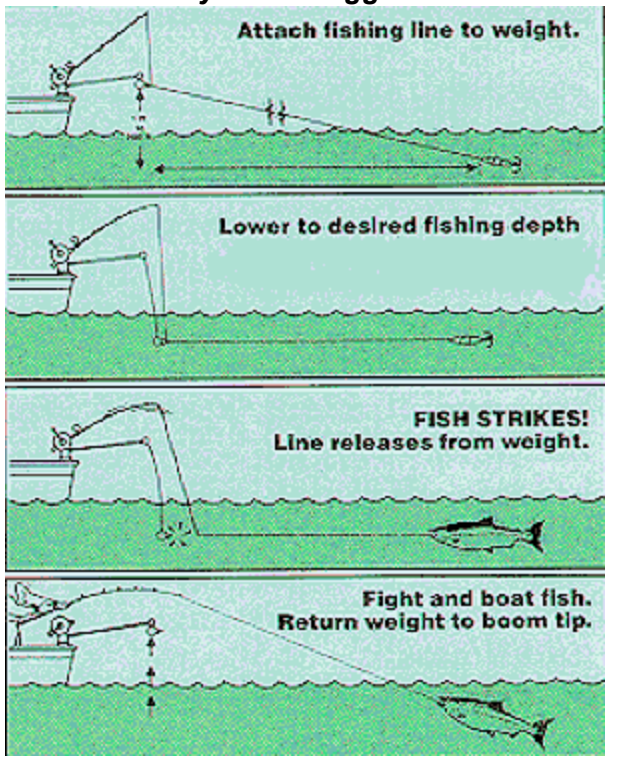

#### How and why a downrigger works.

This button will lower the line depth while the line is attached to the downrigger.

- n LEFT Click to lower the line by 1 foot.
- n RIGHT Click to lower the line by 10 feet.

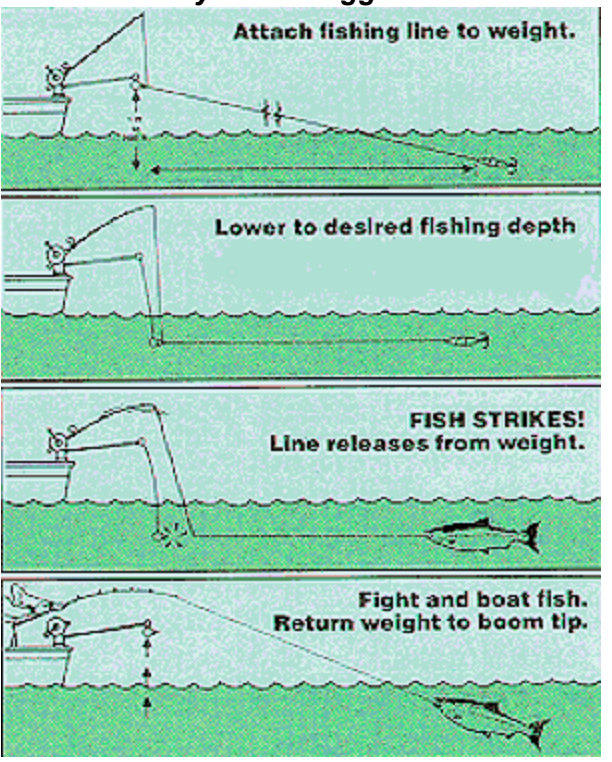

# How and why a downrigger works

This button will make the fisherman pull back on the rod to slow the fish. This action will reduce line tension. DO NOT pull back twice in a very short time frame, or you will create too much tension, and break the line.

Use this button along with the Reel button.

Be patient while you're fighting a fish. It can take several minutes to land a fish depending on how many times the fish makes runs, and spools out line. The fish will get tired after a period of time during the fight, which will enable you to get the upper hand.

You can use this button to SET the hook.

This button will reel in the line 3 feet per click, and will also increase line tension.

Use this button along with the Pull Back button.

Be patient while you're fighting a fish. It can take several minutes to land a fish depending on how many times the fish makes runs, and spools out line. The fish will get tired after a period of time during the fight, which will enable you to get the upper hand.

#### You can use this button to SET the hook

This displays the percentage of tension on the line. Don't let the tension get too LOW or the fish will spit the bait / lure. Also, don't let the tension rise to HIGH, or you will break the line.

This displays the percentage amount of line out in relation to the maximum amount of line the reel you are using can hold.

This number represents the actual amount of line that is out in feet. Use this number to adjust your down rigger when setting the depth for the fish displayed on the <u>LCD</u> fish finder screen.

This number is located between the Line Up, Line Down, Pull Back, and Reel buttons.

This button will display the Options Screen.

This button will exit the game.

# Game Play

- 1 Select a Rod.
- 2 Select a Reel.
- 3 Select a Bait / Lure.
- 4 Select a group of fish by locking the Radar <u>LCD</u> fish finder.
- 5 Set the <u>downrigger</u> depth for the appropriate fish depth.
- 6 Wait for bite.
- 7 Set the hook
- 8 Fight the Fish
- 9 Land the fish
- 10 Look at the fish
- 11 Drink a beer, and have fun !

**Registration** 

# Registration

Andrew G. Novotak Jr. <u>Alligator Software</u> 8200 West 93rd Way Westminster, Colorado 80021

WinFish 2 can be registered On-Line on Compuserve GO SWREG , ID# 8730

| Name                                          |                                                |                                |             |
|-----------------------------------------------|------------------------------------------------|--------------------------------|-------------|
| Address                                       |                                                |                                |             |
| City                                          | State/Province                                 | ZIP                            |             |
| Country (if not USA)                          | Phone                                          |                                |             |
| WINDOWS VERSION [ ] 3                         | .1 []3.11 []95                                 | [ ] NT                         |             |
| MB RAM []4 []6 [                              | ]8 []12 []16 OR                                | MORE                           |             |
| GRAPHICS [<br>RESOLUTION USED []6             | ]VGA []SVGA<br>40x480 []800x600                | 、<br>[]1024x768 []1            | 280x1024    |
| COMPUTER: [ ]386 [ ]4<br>SPEED/Mhz [ ]33 [ ]4 | 186 [ ] Pentium [ ] Pe<br>10 [ ] 50 [ ] 60 [ ] | entium-Pro<br> 66 [ ]90 [ ]100 | []110 []133 |
| Winfish 2 - Deep SeaQty.                      | \$20.00 each                                   |                                |             |
| Total Amount enclosed                         | \$                                             |                                |             |
| Manager has a shead of a F Mat                | l at                                           |                                |             |

We can be reached via E-Mail at: Compuserve @ 72202,2453 or allisoft@aol.com

Winfish 2 can be registered On-Line on Compuserve GO SWREG , ID# 8730

Mail to: Andrew G. Novotak Jr. Alligator Software 8200 West 93rd Way Westminster, CO 80021

# **Game Options**

Calm Normal Rough Hurricane Blow Chunks Top Fish Help Register Done This button sets the sea to a vary calm state.

This button sets the sea to a nice steady rock and roll.

This button sets the sea to very bad day on the water, you'll still catch fish, as long as you can stay in the boat.

This button sets the sea to a nasty set of waves that only few boats fishing boats can survive. Probably won't catch anything in these conditions. Hang on the storm is on the way.

This button sets the sea to a pitch that will have you puking your guts out in no time. Maybe the chum in the water will attract some sharks.

This button will display the Top catches by fish.

This button displays this help file.

This button will display the <u>registration</u> screen to allow you to enter your registration number after you have paid the \$20 dollars, and will disbale the Nag screens, and time limits.

This button will close the Options screen.

#### Fish to catch and Bait to use

# **BlackTip Shark**

- n The Rat
- n The Mouse

#### Blue Marlin

n All Baits

#### **Black Marlin**

n All Baits

# **Great Barracuda**

- n Cockroach
- n Assassinator
- n Thruster

### **Great White Shark**

n Cockroach

### Mako Shark

n Small Sprocket

# **Striped Marlin**

n All Baits

### Sailfish

n All Baits

#### Tarpon

- n Assassinator
- n Thruster

#### Wahoo

- n The Mouse
- n Small Sprocket
- n Cockroach

# Yellowfin Tuna

- n The Rat
- n The Mouse
- n Small Sprocket

# Copyright / License / Warranty

#### Copyright

WinFish 2 is Copyright 1995 by <u>Alligator Software</u>. All rights reserved.

#### Licenses Agreement

You should carefully read the following terms and conditions before using this software. Unless you have a different license agreement signed by Alligator Software your use of this software indicates your acceptance of this license agreement and warranty.

#### Shareware Version

Evaluation and Registration

This is not free software. You are hereby licensed to use this software for evaluation purposes without charge for a period of 21 days. If you use this software after the 21day evaluation period a <u>registration</u> fee of \$20 is required. Payments must be in US dollars drawn on a US bank, and should be sent to Alligator Software, 8200 West 93rd Way, Westminster, Colorado, 80021. When payment is received you will be sent a registration number for full, undetered access to the program.

Unregistered use of WinFish 2 after the 21-day evaluation period is in violation of U.S. and international copyright laws.

#### Distribution

Provided that you verify that you are distributing the Shareware Version you are hereby licensed to make as many copies of the Shareware version of this software and documentation as you wish; give exact copies of the original Shareware version to anyone; and distribute the Shareware version of the software and documentation in its unmodified form via electronic means. There is no charge for any of the above.

You are specifically prohibited from charging, or requesting donations, for any such copies, however made; and from distributing the software and/or documentation with other products (commercial or otherwise) without prior written permission.

#### **Registered Version**

One registered copy of WinFish 2 may either be used by a single person who uses the software personally on one or more computers, or installed on a single workstation used nonsimultaneously by multiple people, but not both.

You may access the registered version of WinFish 2 through a network, provided that you have obtained individual licenses for the software covering all workstations that will access the software through the network.

#### Governing Law

This agreement shall be governed by the laws of the State of Colorado.

#### **Disclaimer of Warranty**

THIS SOFTWARE AND THE ACCOMPANYING FILES ARE SOLD "AS IS" AND WITHOUT WARRANTIES AS TO PERFORMANCE OF MERCHANTABILITY OR ANY OTHER WARRANTIES WHETHER EXPRESSED OR IMPLIED. Because of the various hardware and software environments into which WinFish 2 may be put, NO WARRANTY OF FITNESS FOR A PARTICULAR PURPOSE IS OFFERED.

Good data processing procedure dictates that any program be thoroughly tested with non-critical data before relying on it. The user must assume the entire risk of using the program. ANY LIABILITY OF THE SELLER WILL BE LIMITED EXCLUSIVELY TO PRODUCT REPLACEMENT OR REFUND OF PURCHASE PRICE.

**Registration** 

# **Recommendations & Requirements**

WinFish 2 requires:

MS Windows 3.0 w/multimedia extensions or MS Windows 3.1. 486 / 33 4MB RAM 16 color 640x480 VGA

Recommendations for best performance:

MS Windows 3.1 Enhanced Mode or Windows 95 Pentium 60 8 MB RAM 256 color 640x480, 800x600 or 1024x768 Graphics (Accelerated helps)

We can be reached via E-Mail on Compuserve @ 72202,2453 or America Online at allisoft@aol.com

**Registration** 

Alligator Software Bringing you the Best in Shareware Games !

**downrigger** See the "Line Up" or "Line Dn." help topic.

# LCD

Liquid Crystal Display

# Register

Please Register your Shareware. See Registration for more information.

**registration** Please Register your Shareware. See Registration for more information.